## **Request for Modification - External**

## QuickStart Guide

The Request for Modification form is the start of the streamlined electronic process, filing new issues is streamlined and automated where applicable.

1 Enter the Order Date using the datepicker and select a justification using the textbox.

If "The Claimant's permanent disability has increased" is chosen, the 'Worsening' issue will be auto selected.
If "The Claimant's permanent disability has decreased" is chosen, the 'Betterment' issue will be auto selected.

2 File any additional issues using the fully integrated Issues form (Not all issues pictured, see user manual for full list).

3 Add any attachments and then its time to Sign & Certify. Once the system finishes processing the submission you will receive an electronic notification via email.

Bizagitesting@wcc.state.md.us To ○ zoraida.suarez@wcc.invalid.com; ♥ Aruna Kamana

here is a new activity in CompHub related to your clain

The Request for Modification was successfully submitted. Please see Claim Documents for complete details.

og into CompHub or click this link: <u>RFM-264</u> for more details.

| equest for Modification                                                                                                |                                                              |                                                          |                                                          |  |
|----------------------------------------------------------------------------------------------------|--------------------------------------------------------------|----------------------------------------------------------|----------------------------------------------------------|--|
| Request for Modification                                                                                               | n                                                            |                                                          |                                                          |  |
|                                                                                                    |                                                              |                                                          |                                                          |  |
| Instructions: This form is to b<br>completely and submit to the                                                        | be used by parties to a compensation claim of<br>Commission. | ly to request that an Order be reconsidered, reopene     | ed or modified pursuant to LE §9-736. Fill out this form |  |
| ***Note: This request must be                                                                                          | e accompanied by Issues.                                     |                                                          |                                                          |  |
| ***Note: Address changes mu                                                                                            | ist be done through the "Claimant Change of                  | Address" process.                                        |                                                          |  |
| Claim Number:                                                                                                    | W403147                                                      | Claimant Full Name:                                      | Zoraida Suarez                                           |  |
| Employer & Insurer                                                                                                    |                                                              |                                                          |                                                          |  |
| Employer Insurer                                                                                                    |                                                              | Insurer                                                  |                                                          |  |
| ABRAMS GAVIN M & MONICA M ACCEPTANCE                                                                                   |                                                              | ACCEPTANCE INSURANCE C                                   | :0                                                       |  |
|                                                                                                    |                                                              |                                                          |                                                          |  |
| The undersigned party to this                                                                                          | s Workers' Compensation Claim hereby reque                   | ests modification of the Order dated 05/11/2023          | and as justification states:                             |  |
| The Claimant is enti                                                                                                   | itled to additional temporary total benefits                 |                                                          |                                                          |  |
| The claimant is end                                                                                                    | need to additional temporary total benefits.                 |                                                          |                                                          |  |
| The Claimant's pern                                                                                                    | nanent disability has increased.                             |                                                          |                                                          |  |
| The Claimant's perm                                                                                                    | nanent disability has decreased.                             |                                                          |                                                          |  |
| The Party raises contes                                                                                                | sting issues as follows                                      |                                                          |                                                          |  |
| Description                                                                                                    |                                                              |                                                          |                                                          |  |
| Did the employee sustain an injury causally related to an accident which arose out of and in the course of employment? |                                                              |                                                          |                                                          |  |
| Is the disability of the employee (TT/TP/PT/PP) causally related to the accidental injury?                             |                                                              |                                                          |                                                          |  |
| Did the employee sustain a compensable hernia within the meaning of the Workers' Compensation Act?                     |                                                              |                                                          |                                                          |  |
| Average weekly wage                                                                                                    |                                                              |                                                          |                                                          |  |
| Limitations                                                                                                    |                                                              |                                                          |                                                          |  |
| Jurisdiction                                                                                                    |                                                              |                                                          |                                                          |  |
| Statutory employment                                                                                                   |                                                              |                                                          |                                                          |  |
| Attorney fees/costs                                                                                                    |                                                              |                                                          |                                                          |  |
|                                                                                                    |                                                              |                                                          |                                                          |  |
| » Attachments                                                                                                    |                                                              |                                                          |                                                          |  |
| Attachments                                                                                                    |                                                              |                                                          |                                                          |  |
| T                                                                                                    |                                                              |                                                          |                                                          |  |
|                                                                                                    |                                                              | No records                                               |                                                          |  |
|                                                                                                    |                                                              |                                                          |                                                          |  |
| V Certifications & Signatu                                                                                             | ire                                                          |                                                          |                                                          |  |
| I HEREBY CERTIFY that on June 6, 2023, that service of the foregoing was made in accordance with COMAR 14.09.01.03,    |                                                              |                                                          |                                                          |  |
| By checking this bo                                                                                                    | ox, I affirm this is the electronic signature of the         | submitter for all purposes under the Maryland Workers'   | Compensation Law, Title 9 of the Labor & Employment      |  |
| Arucle of the Annota                                                                                                   | ated code of maryland and the maryland Unifor                | I Electronic transactions Act, Title 21 of the Commercia | ar Law Arucle of the Annotated Code of Maryland.         |  |
| Lieu onically Signed by:                                                                                               |                                                              |                                                          |                                                          |  |
| Victoria Queen                                                                                                    |                                                              |                                                          |                                                          |  |
| ACCEPTANCE INSURANCE C<br>Insurer                                                                                      | 20                                                           |                                                          |                                                          |  |
| 06/06/2023 11:52 am                                                                                                    |                                                              |                                                          |                                                          |  |